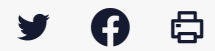

# [SDM - PASSATION] : Publier une annonce d'attribution à partir du marché

 $\stackrel{\scriptstyle \star}{}$  Télécharger le tutoriel PDF 597.7 ko

Accéder à la page service

### Etape 1

| Т   | ous les statuts                                          | Elaboration En attente de Consultation                                                                | Ouverture et Analyse                                       | Décision                          |             |
|-----|----------------------------------------------------------|----------------------------------------------------------------------------------------------------|------------------------------------------------------------|-----------------------------------|-------------|
| Nom | bre de résultats : 61                                    |                                                                                                    | Afficher 10                                                | ✔ résultats / page                | 1/7 ◀ ◀ ▸ ▶ |
|     | Référence<br>Procédure<br>Statut<br>Auteur               | Intitulé / Objet<br>/ Allotissement<br>Considération(s) sociale(s) / environnementales                | Registres :+                                               | Date limite de<br>remise des plis | Actions     |
| *   | TESTREST<br>AOR-C<br>Frédéric<br>Le Rochais              | Intitulé : TESTREST<br>Objet : TESTREST<br>Allotissement : Non<br>Commentaire :                       | ቀ⊡ੇ: <u>0+0</u><br>◎ : <u>0+0</u><br>ਚ∑ੇ: <u>2+0</u>       | 07/07/2021<br>10:40               |             |
| *   | 2021-21<br>PA-SUP<br>Barbara<br>Le Goffic                | Intitulé : CONSULTATION-TEST-1<br>Objet : CONSULTATION-TEST-1<br>Allotissement : Non<br>Commentaire : | ቀ⊡ : <u>0+0</u>                                            | 05/07/2021<br>15:30               |             |
| *   | TEST_FLR_LOT (PA-SUP<br>PA-SUP<br>Frédéric<br>Le Rochais | Intitulé : TEST_FLR_LOT<br>Objet : TEST_FLR_LOT<br>Allotissement : Oui<br>Commentaire :               | ቀ⊡ : <u>2 + 0</u><br>@ : <u>0 + 0</u><br>#ઈ : <u>3 + 0</u> | 05/07/2021<br>15:30               |             |

Si votre marché est à l'étape « **Décision** », vous avez la possibilité de créer un avis d'attribution à partir du marché. Pour créer une annonce d'attribution, cliquez sur le bouton loupe «**Voir le détail** ».

## Etape 2

| Mes actions     |                            |                   |                     | Afficher les actions complémentai |
|-----------------|----------------------------|-------------------|---------------------|-----------------------------------|
|                 | > En attente de validation |                   |                     | Décision                          |
| Modifier        | Modifier                   | Modifier          | Modifier            | Modifier                          |
| EB Publicité    | EB Publicité               | Publicité         | Publicité           | Publicité                         |
| Créer une suite | Créer une suite            | € : 0 + 0         | Accès aux réponses  | Décision / Attribuer /            |
| Supprimer cette | Supprimer cette            | <b>12</b> : 0 + 0 | (→ 0 + 0)           | <u>Notimer</u><br>(→) . 0 + 0     |
|                 | unionoc                    |                   | 🙋 : 0 + 0           | . 0 + 0                           |
|                 |                            | Créer une suite   | r∰ <u>;</u> 2 + 0   | →                                 |
|                 |                            |                   | Créer une suite     | Télécharger pli par               |
|                 |                            |                   | Télécharger pli par | <u>pli</u>                        |
|                 |                            |                   | hu                  | Déclarer sans suite               |
|                 |                            |                   |                     | Déclarer infructueux              |
|                 |                            |                   |                     | Créer une suite                   |
|                 |                            |                   |                     | Créer annonce                     |
|                 |                            |                   |                     | <u>d dunbulon</u>                 |

Cliquez ensuite sur « créer annonce d'attribution ».

# Etape 3

|                              |                                                                                                    | Le symbole * indique les champs obliga                                                    |  |  |
|------------------------------|----------------------------------------------------------------------------------------------------|-------------------------------------------------------------------------------------------|--|--|
| dentification de l'annonce   |                                                                                                    |                                                                                           |  |  |
| ype d'annonce* :             | Annonce d'attribution                                                                                                    | ~                                                                                         |  |  |
| ype de procédure* :          | Appel d'offres restreint - Candidature                                                                                                    | ~                                                                                         |  |  |
| Référence* :                 | TESTREST                                                                                                    | Entre 5 et 32 caractères alphanumériques ou '-' ou '_'. Les espaces ne sont pas autorisés |  |  |
| Catégorie principale * :     | Travaux                                                                                                    | ~                                                                                         |  |  |
| ntitulé de la consultation : | TESTREST                                                                                                    |                                                                                           |  |  |
| Dbjet de la consultation* :  | TESTREST                                                                                                    | *                                                                                         |  |  |
|                              |                                                                                                    | *                                                                                         |  |  |
|                              |                                                                                                    | 18                                                                                        |  |  |
| Détail de l'annonce :        |                                                                                                    | <b>^</b>                                                                                  |  |  |
|                              |                                                                                                    | - U                                                                                       |  |  |
|                              | ·                                                                                                    |                                                                                           |  |  |
| Commentaire interne :        |                                                                                                    | *                                                                                         |  |  |
|                              |                                                                                                    | *                                                                                         |  |  |
|                              |                                                                                                    |                                                                                           |  |  |
| ieu d'exécution :            | Détails (35) Ille-et-Vilaine                                                                                                    |                                                                                           |  |  |
| ada CDV *                    |                                                                                                    |                                                                                           |  |  |
| Jule CPV 1.                  |                                                                                                    |                                                                                           |  |  |
|                              | ★ 45000000 - Travaux de construction. ×                                                                                                    | •                                                                                         |  |  |
|                              |                                                                                                    |                                                                                           |  |  |
|                              | <ul> <li>Le code CPV principal doit être cohérent avec la catégorie s</li> <li>Catégorie "Fournitures" : codes CPV allant de 03XXXXX</li> </ul> | ectionnée ci-dessus :<br>à 44XXXXXX, ainsi que 48XXXXXX                                   |  |  |
|                              | <ul> <li>Catégorie "Travaux" : codes CPV de la forme 45XXXXXX</li> <li>Catégorie "Services" : codes CPV allant de 49XXXXXX à</li> </ul>         | 98XXXXXX                                                                                  |  |  |
|                              |                                                                                                    |                                                                                           |  |  |
|                              |                                                                                                    |                                                                                           |  |  |
| )ate de fin d'affichage* :   | (ii/mm/aaaa hh mm )                                                                                                    |                                                                                           |  |  |
| rate de lin d'amenage .      |                                                                                                    |                                                                                           |  |  |
|                              |                                                                                                    |                                                                                           |  |  |

Certains champs sont déjà pré-complétés avec les informations de votre marché.

Saisissez les informations manquantes nécessaires dans « **Détail de l'annonce**», notamment le **nom de l'attributaire et le montant du marché (1)**.

Choisissez une date de fin d'affichage pour votre annonce (2).

Cliquez enfin sur « Enregistrer » (3).

## Etape 4

| Tous les statuts                           |                                                | Préparation         | En ligne |                | Hors ligne                 |                   |
|--------------------------------------------|------------------------------------------------|---------------------|----------|----------------|----------------------------|-------------------|
| ombre de résultats :                       | 1                                              |                     |          | Afficher 10    | ✓ résultats / page         | 1/1               |
| Référence<br>Procédure<br>Statut<br>Auteur | Intitulé / Obje                                | rt                  |          | Type d'annonce | Date de fin<br>d'affichage | Actions           |
| AOR-C<br>Barbara<br>Le Goffic              | ● Intitulé : TES<br>Objet : TEST<br>Commentain | TREST<br>REST<br>e: |          | *              | 11/08/2021<br>16:30        | 2 🗸<br>(1)<br>(1) |
|                                            |                                                |                     |          | Afficher 10    | ✓ résultats / page         | 1/1               |

Si besoin vous pouvez **modifier** votre annonce d'attribution (1).

Pour publier l'annonce sur la salle des marchés, validez en cliquant sur la coche (2).

| Etape 5                                                                                                    |                                                                                                    |                                                                                                    |  |  |  |  |  |
|----------------------------------------------------------------------------------------------------|----------------------------------------------------------------------------------------------------|----------------------------------------------------------------------------------------------------|--|--|--|--|--|
| Référence :<br>Dobjet de la consultatio<br>Date de fin d'affichage<br>Entité publique :<br>Service :<br>Type d'annonce :<br>Type de procédure :<br>Type de contrat :<br>Intitulé de la consultatio<br>Détail de l'annonce :<br>Date de fin d'affichage<br>Catégorie principale :<br>Lieu d'exécution :<br>Code CPV :                                  | TEST_FL<br>n : TEST_FL<br>: 18/08/202<br>MEGALIS<br>MEGALIS<br>Annonce<br>Procédur<br>-<br>on : TEST_FL<br>n : TEST_FL<br>: 18/08/202<br>Travaux<br>(22) Côte<br>45000000 | R_LOT<br>R_LOT<br>1 16:30<br>BRETAGNE - MEGALIS BRETAGNE<br>BRETAGNE - MEGALIS BRETAGNE<br>'attribution<br>adaptée ≥ 90 k EUR HT<br>R_LOT<br>}_LOT<br>1 16:30<br>-d'Armor, (35) Ille-et-Vilaine, (56) Morbihan<br>(Code principal) |  |  |  |  |  |
| Règle de validation définie pour cette annonce         La Validation d'un projet d'Annonce est nécessaire pour permettre l'accès par les entreprises à cette Annonce.               Étape 1/1 : Validation simple, sans affectation de clé.<br>Par : Agent habilité de : MEGALIS BRETAGNE - MEGALIS BRETAGNE              Annuler             Valider |                                                                                                    |                                                                                                    |  |  |  |  |  |

Vous accédez à un récapitulatif.

Vous pouvez appuyer sur le **bouton (1)** pour voit le détail de votre annonce, puis **validez la si** l'annonce vous convient (2).

#### Etape 6

|   | Référence<br>Procédure<br>Statut<br>Auteur  | Intitulé / Objet                                                 | Type d'annonce | Date de fin<br>d'affichage | Actions |
|---|---------------------------------------------|------------------------------------------------------------------|----------------|----------------------------|---------|
| * | TEST_FLR_LOT PA-SUP<br>Barbara<br>Le Goffic | Intitulé : TEST_FLR_LOT<br>Objet : TEST_FLR_LOT<br>Commentaire : | *              | 18/08/2021<br>16:30        |         |

Vous rebasculez sur le **tableau de bord de votre annonce**, celle-ci est au statut « **EL** » pour « **En ligne** » et sera visible jusqu'à la date de fin d'affichage.

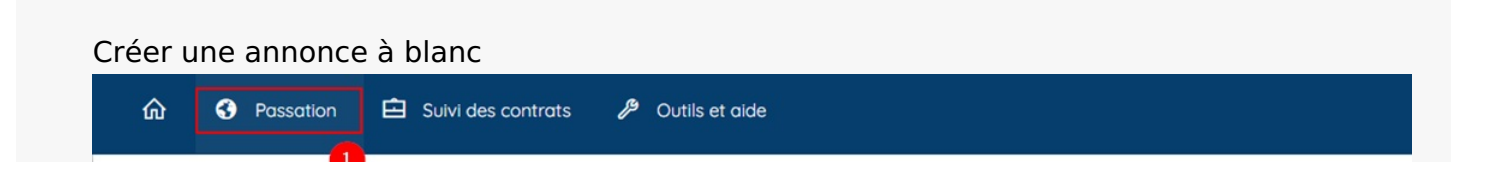

Consultations Créer une consultation Créer une consultation simplifiée

Q

Toutes les consultations Recherche avancée Gérer mes recherches

Recherche rapide

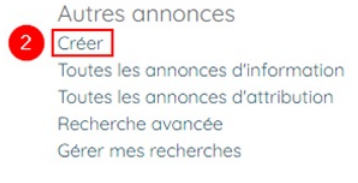

Archives

Recherche rapide Toutes les consultations Recherche Avancée Téléchargement des archives Mes téléchargements asynchrones Tous les téléchargements asynchrones

Vous pouvez également créer un avis via le menu « **Passation** », « **Autres annonces** », «**Créer** », mais l'annonce ne sera pas pré-complétée comme vu avec l'autre méthode.